22 квітня на кафедрі інформаційних систем та технологій відбудеться щорічна студентська конференція

«Сучасні інформаційні технології та інноваційні методики в економіці, менеджменті та бізнесі»

із використанням технологій віддаленого доступу.

Для коректної роботи необхідно виконати наступні дії:

1.За необхідності можна скачати дистрибутив програми Zoom з<br/>офіційного сайту або за адресою:<u>https://drive.google.com/file/d/1w4gQIIGv0TCim-<br/>jlfAVh3qBp9XSGDXD0/view?usp=sharing</u>

2. В день проведення конференції на сайті кафедри буде розміщено посилання на конференцію, яке необхідно скопіювати в раніше інстальований додаток Zoom.

- 3. Існує два способи входу для авторизованих на неавторизованих користувачів, розглянемо кожен спосіб по черзі.
- 3.1 Для неавторизованих користувачів необхідно натиснути «ввійти» в конференцію:

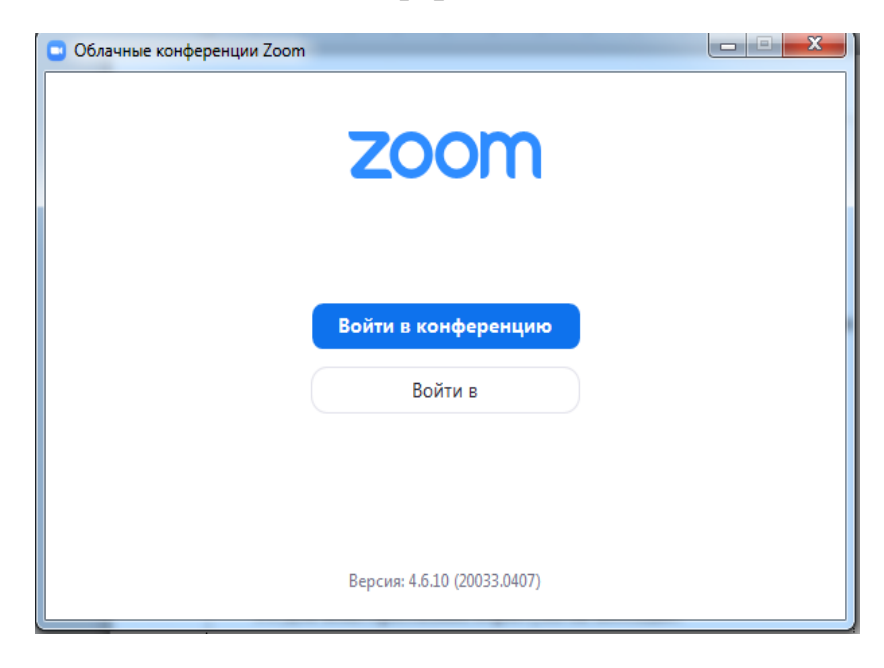

3.2 З'явиться вікно, в яке потрібно вставити посилання, після цього потрібно натиснути кнопку «ввійти»:

| Zoom Подключить    | ся к                    |
|--------------------|-------------------------|
| конференци         | Ν                       |
| Укажите идентифик  | атор конференции        |
| 12345              |                         |
| Запомнить мое имя  | для будущих конференций |
| Не подключать звук |                         |
| Выключить мое виде | 20                      |
|                    | Войти Отмена            |
|                    |                         |

- 3.4 Ще одним зі способів є перехід за прямим посиланням, за умови раніше інстальованої програми.
- 3.5 Для авторизованих користувачів необхідно натиснути «Войти в» та пройти процес авторизації

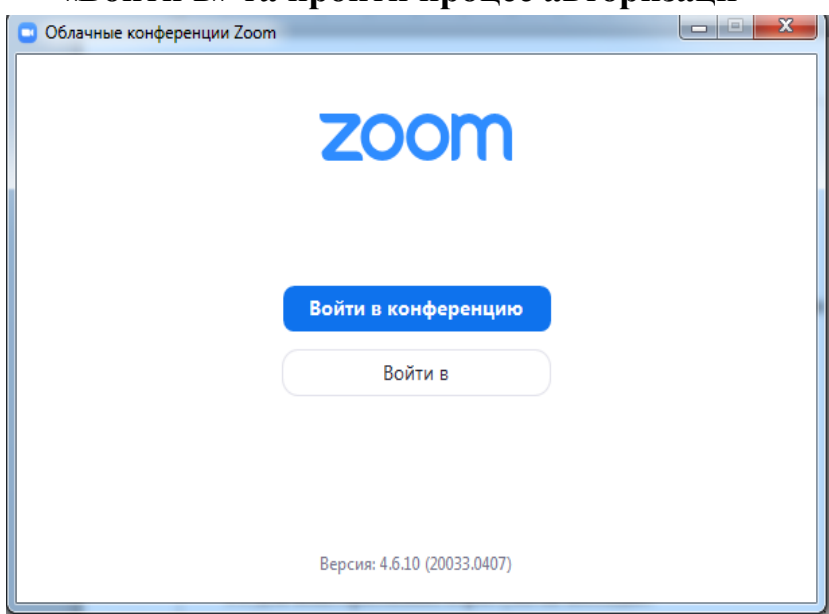

| Облачн <mark>ые конф</mark> еренции Zoom | Davas       | al X. |                              |
|------------------------------------------|-------------|-------|------------------------------|
| Войти в                                  |             |       |                              |
| Укажите ваш адрес электр                 | онной почты |       | Войти в систему через СЕВ    |
| Введите пароль                           | Забыли?     | или   | G Войти в систечерез Google  |
| 🔵 Не выполнять выход                     | Войти в     |       | f Войти в систерез Facebook  |
|                                          |             |       |                              |
| < Назад                                  |             |       | Зарегистрироваться бесплатно |

## 4.Після авторизації відкриється вікно особистого кабінету

| Zoom                                                              |                |                                |                         |                      |            |   |
|-------------------------------------------------------------------|----------------|--------------------------------|-------------------------|----------------------|------------|---|
|                                                                   | (л)<br>Главная | С<br>Чат                       | <b>С</b><br>Конференции | <u>©</u><br>Контакты | Q Поиск    | B |
| С Предстоящие Записано                                            | +              |                                |                         |                      |            |   |
| <b>249-958-4237</b><br>Мой личный идентификатор конференции (РМІ) |                | Мой л<br>конфе<br>249-958-423; | ичный<br>ренции         | идентифика<br>(PMI)  | тор        |   |
|                                                                   |                | Начать                         | To Ko                   | пировать приглашение | 🖍 Изменить |   |
|                                                                   |                | Показать при                   | глашение на ко          | нференцию            |            |   |
|                                                                   |                |                                |                         |                      |            |   |
|                                                                   |                |                                |                         |                      |            |   |
|                                                                   |                |                                |                         |                      |            |   |
|                                                                   |                |                                |                         |                      |            |   |
|                                                                   |                |                                |                         |                      |            |   |

## 5. Натискаємо клавішу «Главная» та обираємо дію «зайти в конференцію»

| Zoom                   |                         |          | 1-                | 100 C                      |         |   |
|------------------------|-------------------------|----------|-------------------|----------------------------|---------|---|
|                        | <b>п</b><br>Главная     | С<br>Чат | ()<br>Конференции | В<br>Контакты              | Q Поиск | 6 |
|                        |                         |          |                   |                            |         | ٥ |
|                        | +                       |          |                   | 19:23<br>13 квітня 2020 р. |         |   |
| Новая ~<br>конференция | Войти                   |          |                   |                            |         |   |
| 19<br>19               | <b>^</b>                |          | Сегодн            | ня нет предстоящих конф    | еренций |   |
| Запланировать Д        | емонстрация ч<br>экрана |          |                   |                            |         |   |
|                        |                         |          |                   |                            |         |   |
|                        |                         |          |                   |                            |         |   |

6. При виборі пункту «Войти» виконуємо дії описані в пункті 3.2

7.Після входу в конференцію користувач може використати ряд функції (демонстрація екрану)в меню знизу(відображається для користувача при наведенні), такі як Включення/виключення відео та демонстрація екрану

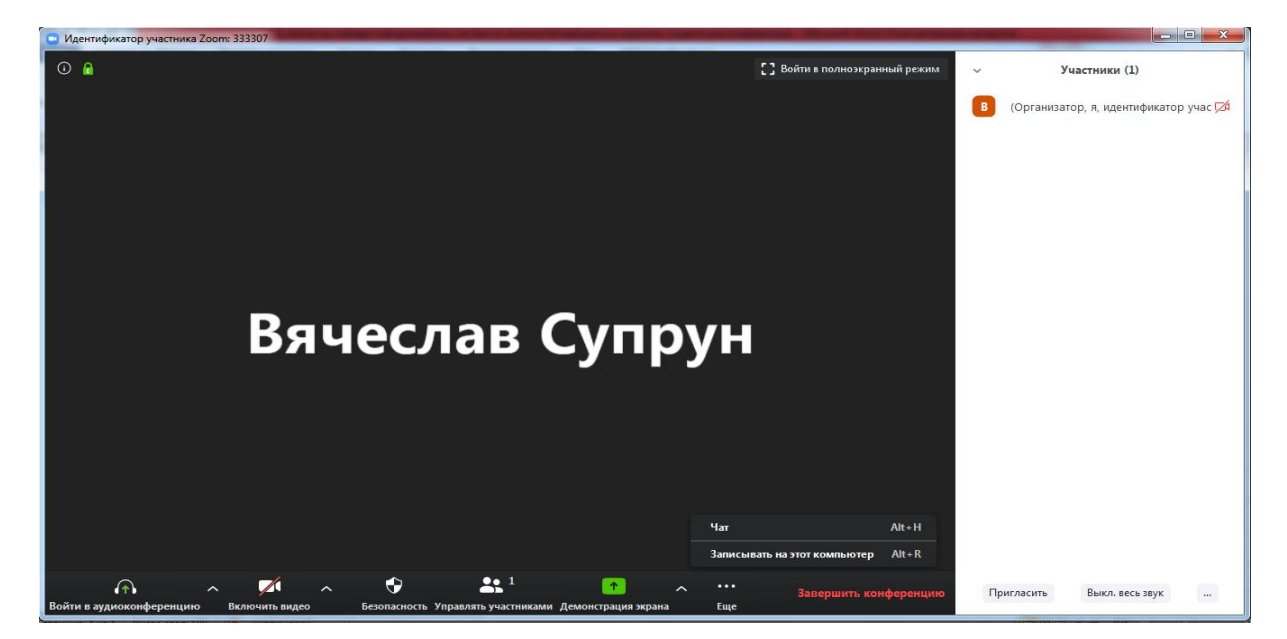

8.Для того щоб змінити фон при виключеному відео, необхідно зайти в пункт «Главная-настройки-Виртуальный фон»

| Главная чат Соференции Контакты<br>Споск В<br>Поск В<br>Споск В<br>Споск | Coom                                                                       | 141 18   | C depinent of     |                                        |          |   |
|----------------------------------------------------------------------------------------------------|----------------------------------------------------------------------------|----------|-------------------|----------------------------------------|----------|---|
| Стальнировать<br>Войти<br>Новая<br>Конференция<br>Запланировать<br>Стодня нет предстоящих конференций                                                                                                    | <b>п</b><br>Главная                                                        | С<br>Чат | ()<br>Конференции | Контакты                               | Q. Поиск | ß |
|                                                                                                    | Главная<br>Новая<br>Конференция<br>Запланировать<br>Семонстрация<br>экрана | Υ<br>Υ   | Сегод             | Контакты<br>19:39<br>13 квітня 2020 р. | ференций |   |

| 🖸 Наст | ройки                      |                                                                                                    |
|--------|----------------------------|----------------------------------------------------------------------------------------------------|
| \$     | Общие                      | 🗌 Запускать Zoom при загрузке Windows                                                                                                    |
|        | Видео                      | 🕗 При закрытии окно сворачивается в область уведомлений вместо панели задач                                                                          |
|        | Звук                       | О Использовать два монитора                                                                                                    |
| •      | Демонстрация экрана        | Автоматически входить в полноэкранный режим при запуске или входе в конференцию<br>Автоматически копировать URL приглашения после начала конференции |
| 0      | Чат                        | Попросить меня выполнить подтверждение перед тем как я покину конференцию                                                                            |
|        | Виртуальный фон            | Показывать мое время соединения           Напомнить мне         5         о предстоящей конференции через минут                                      |
| 0      | Запись                     | Остановить передачу моих видеоданных и звука, когда экран отключен или запущена экранная                                                             |
| 8      | Профиль                    | Цвет кожи реакции                                                                                                    |
|        | Статистика                 |                                                                                                    |
|        | Сочетания клавиш           |                                                                                                    |
| t      | Специальные<br>возможности |                                                                                                    |
|        |                            |                                                                                                    |
|        |                            |                                                                                                    |
|        |                            | Показать больше настроек 🕑                                                                                                    |

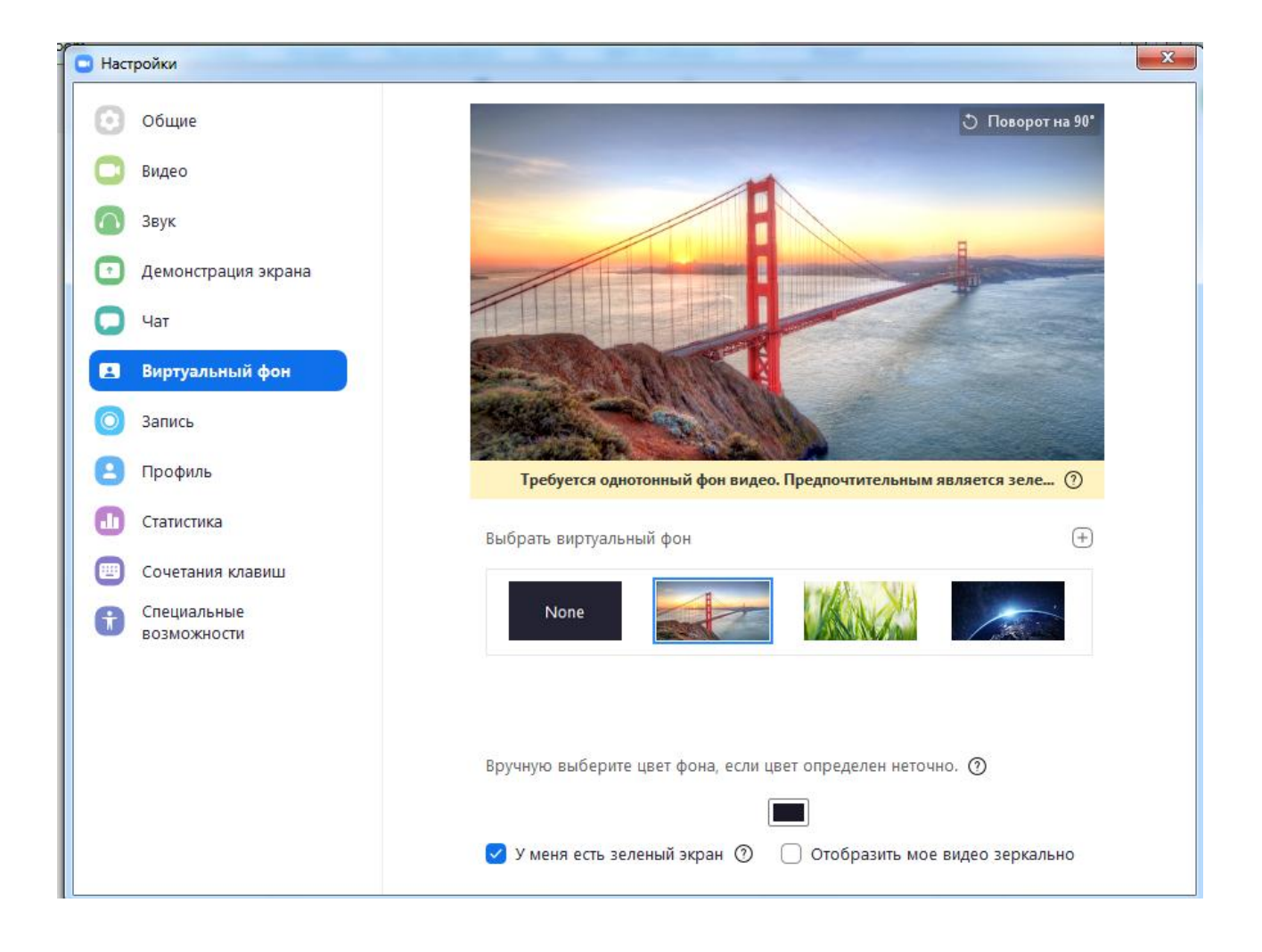